## KinderConnect – Cómo Registrar un Día Ausente

Un día **Ausente** es un día durante el cual no está cuidando cuidado a un niño al que está supuesto a cuidar.

Presione **Detalle** bajo Asistencia.

| Detalle 🔶     |  |
|---------------|--|
| Someter       |  |
| Excepciones   |  |
| Transacciones |  |
|               |  |

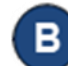

Seleccione el niño y el día **Ausente**. Note que el sistema propone, por defecto, el período correspondiente a la fecha actual. Para modificar, ingrese la fecha que desea, haga clic en las flechas, o utilice el ícono del Calendario.

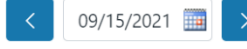

Una vez aparece la semana deseada, presione la flecha del menú despegable correspondiente al día **Ausente**.

| Guardar Cancelar                                                                                            | Día No Operativo                                                                                        |                                                                                                    |                                                                                                    |
|----------------------------------------------------------------------------------------------------|----------------------------------------------------------------------------------------------------|----------------------------------------------------------------------------------------------------|----------------------------------------------------------------------------------------------------|
| < 09/14/2021                                                                                                | Niños que apareo<br>Página                                                                              | cen por 10 🗸 Sor                                                                                        | t Nombre del Niño (A-Z)                                                                                 |
| Nombre del<br>Niño                                                                                          | Lunes 9/13                                                                                              | Martes 9/14                                                                                             | Miércoles 9/15                                                                                          |
| Corbett, Becky<br>Fecha de nacimiento:<br>12/01/2015<br>Número de caso:<br>FK205_Corbett<br>Niño: CIN_70852 | Llegada:<br>Salida:<br>+ Agregar Casillas de Horas<br>Horas diarias: 0:00<br>Ausencia:<br>-Seleccionar- | Llegada:<br>Salida:<br>+ Agregar Casillas de Horas<br>Horas diarias: 0:00<br>Ausencia:<br>-Seleccionar- | Llegada:<br>Salida:<br>+ Agregar Casillas de Horas<br>Horas diarias: 0:00<br>Ausencia:<br>-Seleccionar- |
| Horas Presente: 00:00                                                                                       | Horario:<br>Varying: NonSchool (80:00)<br>+ Nota                                                        | Horario:<br>Varying: NonSchool (80:00)<br>+ Nota                                                        | Horario:<br>Varying: NonSchool (80:00)<br>+ Nota                                                        |

D

Para seleccionar, haga clic en la flecha desplegable **Absent** (Ausente) y seleccione la razón de la **Ausencia**. No es necesario ingresar horas de *Llegada* y *Salida* para las ausencias.

| Llegada                                            | : Salida:                                  |  |  |  |  |
|----------------------------------------------------|--------------------------------------------|--|--|--|--|
| + Agregar Casillas de Horas<br>Horas diarias: 0:00 |                                            |  |  |  |  |
| Ausencia:                                          | -Seleccionar · 🗸                           |  |  |  |  |
| Horario:<br>Full Cost<br>+ Nota                    | -Seleccionar-<br>Absent<br>Program Closure |  |  |  |  |

Lunes 9/13

## Presione **Guardar**.

- Si, luego de configurar un día como **Absent** (Ausente), el Proveedor necesita proporcionar cuidado en ese día, el día **Absent** (Ausente) puede ser removido y reemplazado con la Asistencia actual:
  - Debe desmarcar la razón del día **Absent** (Ausente) para cada niño bajo su cuidado haciendo clic en el campo en blanco.
  - Ingrese los horarios de *Entrada* y *Salida* para cada niño bajo su cuidado en ese día.
  - Presione Guardar.

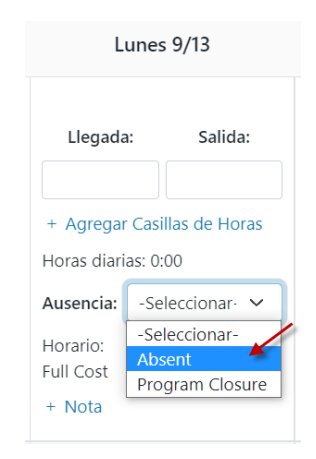

Para más información, visite <u>http://tx3c.info</u>, envíenos mensaje a <u>supportTX@kindersystems.com</u> o llámenos al 1-888-265-6461.